# HOW TO PLACE AN ORDER

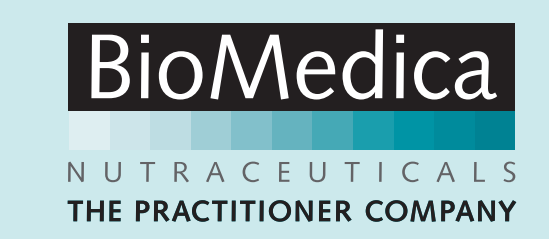

| First time visiting our new w | vebsite? Existing us | ers reset passwo | rd via Sign in button.  | Re                    | egister Contact Us | Ordering Info | (f) (2) (in           |  |
|-------------------------------|----------------------|------------------|-------------------------|-----------------------|--------------------|---------------|-----------------------|--|
| BioMedica                     | (1)<br>Practitioner  | ලි<br>Student    | 8<br>Patient            | Search                | (                  | Q 8           | Sign in               |  |
| About Us                      |                      | Product          |                         | Education             | Patient Ordering   | g             | • Find a practitioner |  |
|                               |                      |                  | Custom                  | er Sign In            |                    |               |                       |  |
|                               |                      | Registe          | ered Custon             | ners                  |                    |               |                       |  |
|                               |                      | lf you have ar   | n account, sign in witł | n your email address. |                    |               |                       |  |
|                               |                      | biomedicap       | oractitioner@gmail.com  | I.                    |                    |               |                       |  |
|                               |                      | ••••••           |                         |                       |                    |               |                       |  |
|                               |                      | Forgot Your Pa   | assword?                |                       |                    |               |                       |  |
|                               |                      |                  | Si                      | ign In                |                    |               |                       |  |
|                               |                      |                  | Create                  | an Account            |                    |               |                       |  |
|                               |                      |                  |                         |                       |                    |               |                       |  |

Visit www.biomedica.com.au and click on the Sign in button in the top right of the screen.

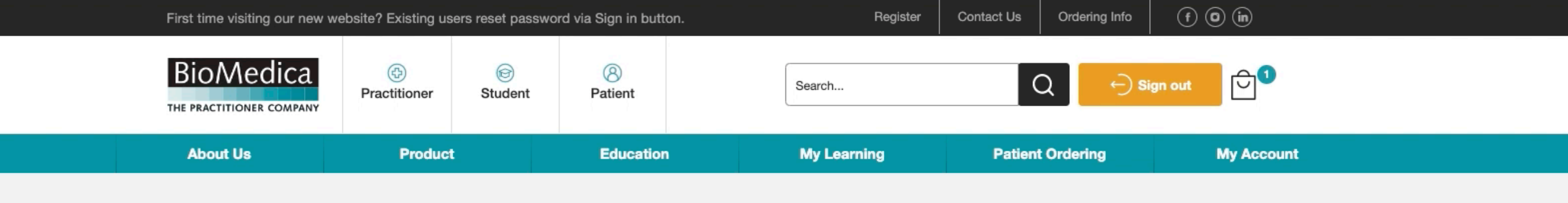

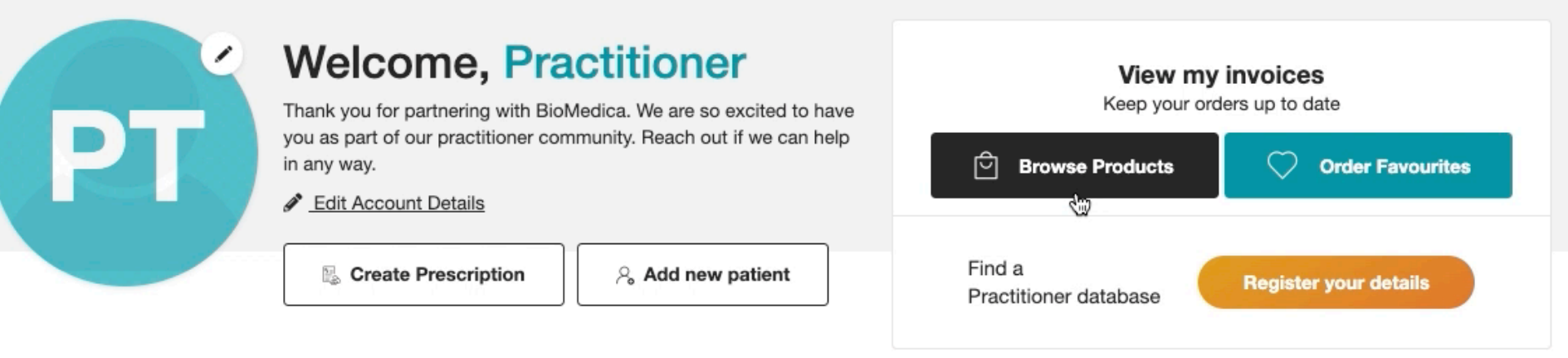

#### **Patient Ordering**

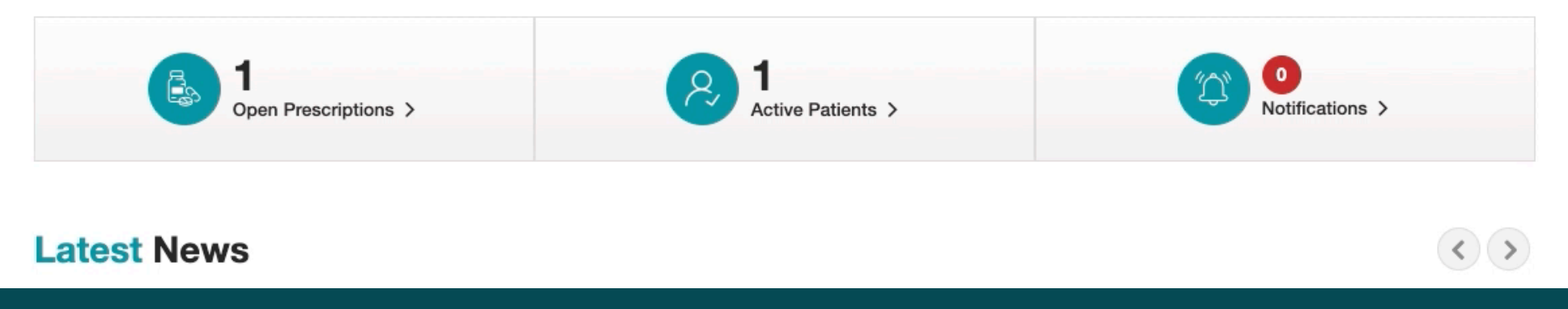

# Start browsing our range directly from your Account Dashboard.

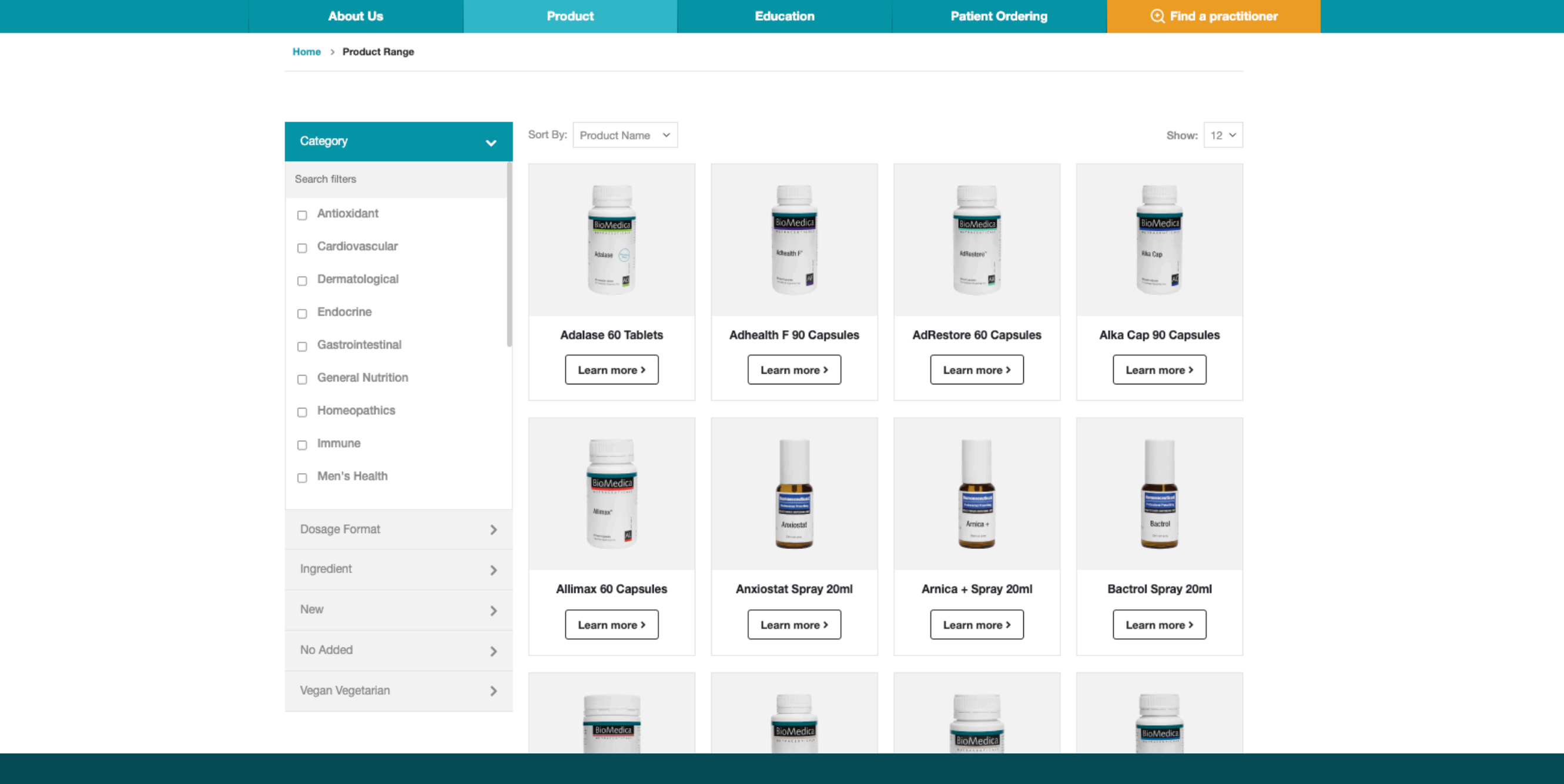

Filter by category, ingredient, dosage format, no added and more. Navigate the range alphabetically or use the filters on the left.

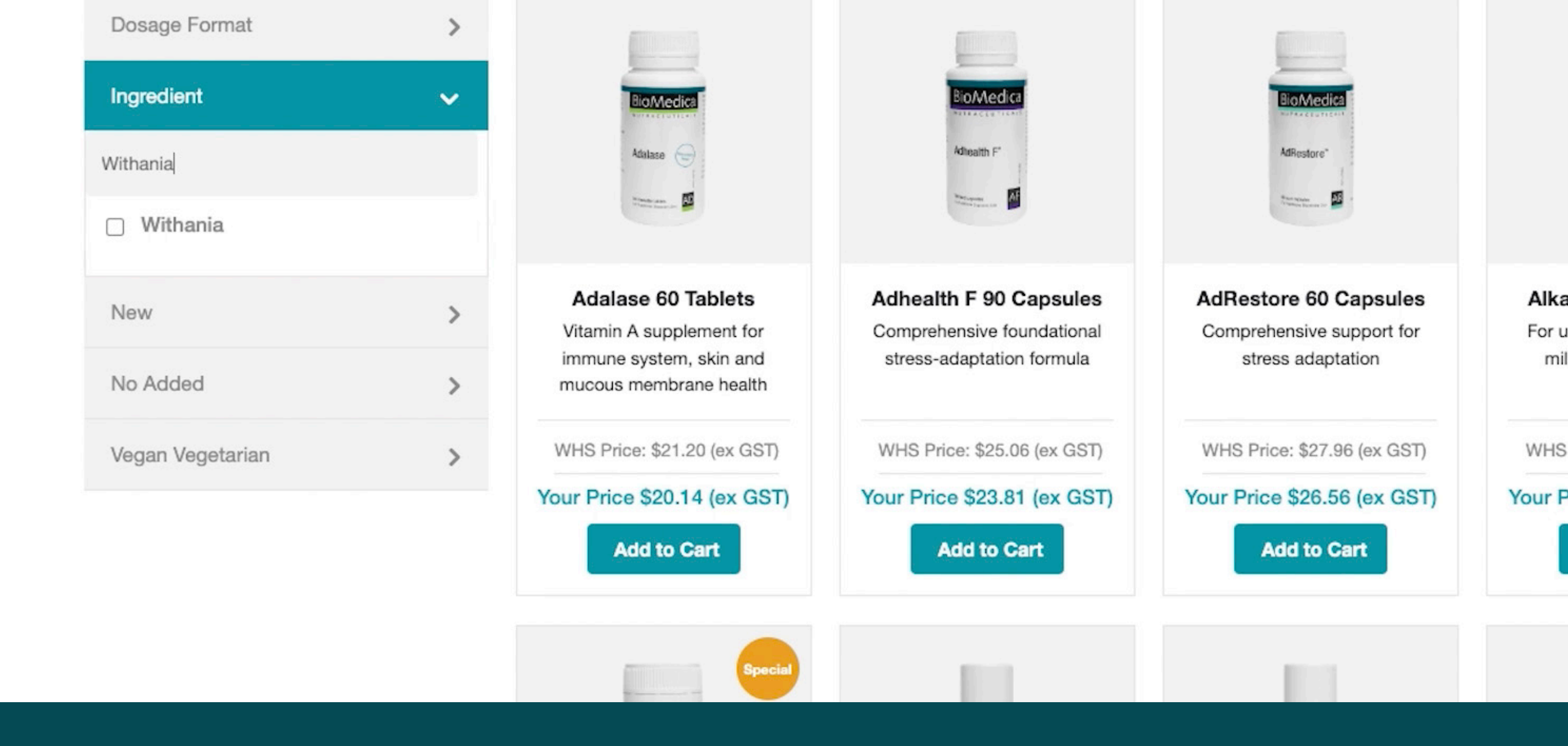

As some of the filters have many options, search within each filter for ease of use.

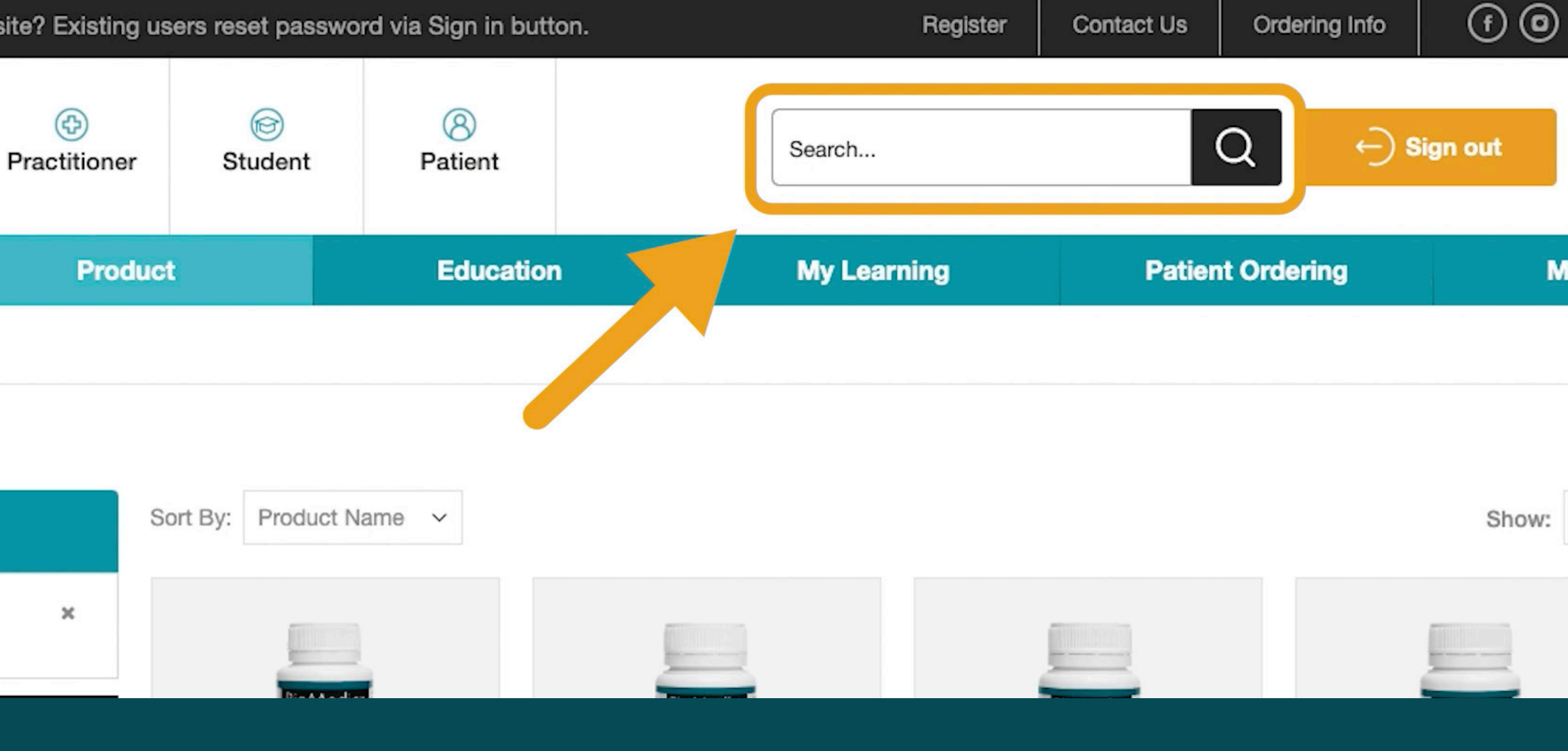

Use the search bar at the top of the screen to search by product name.

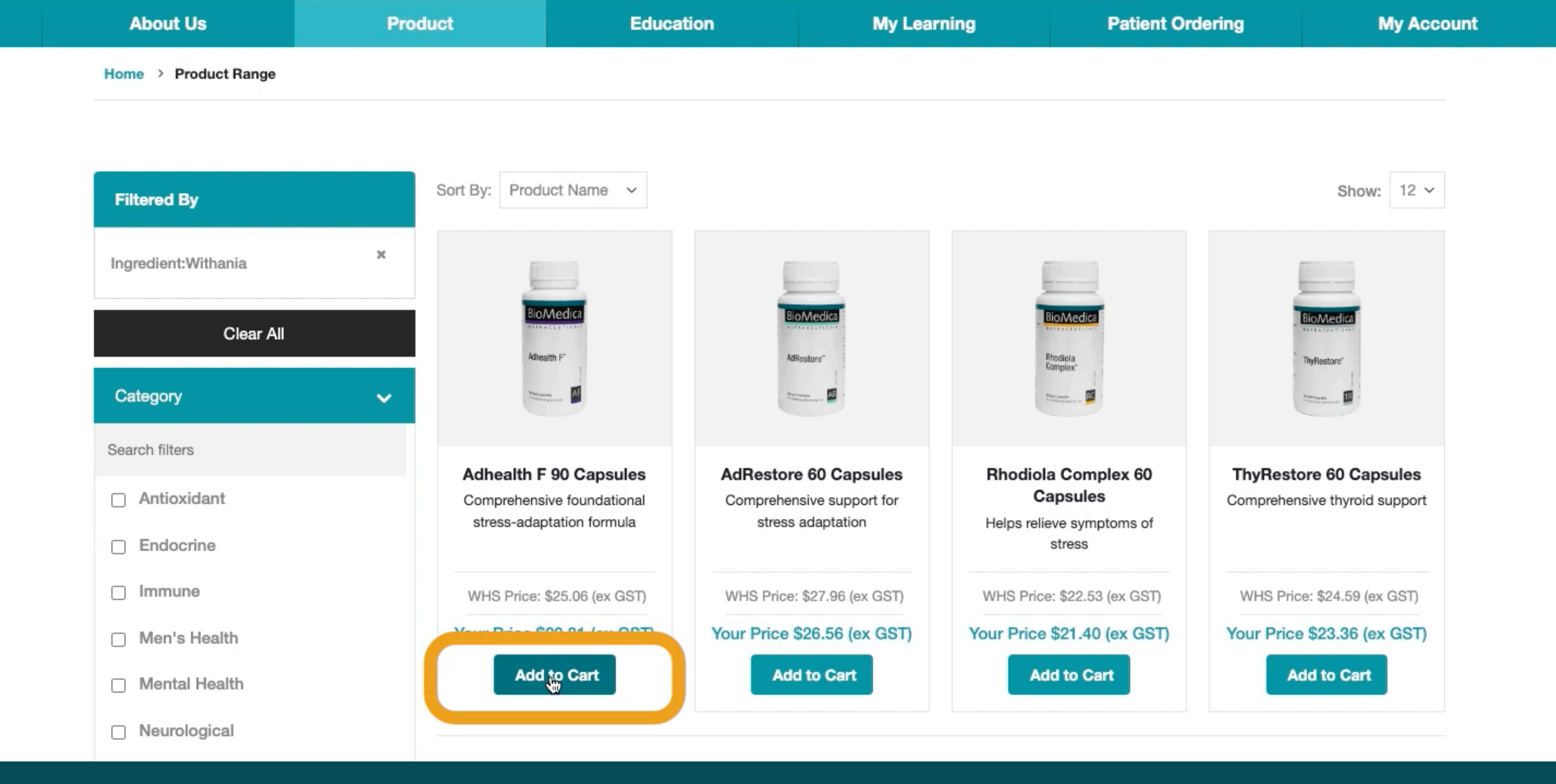

Simply add the required product to cart. (you can easily update the quantity in checkout)

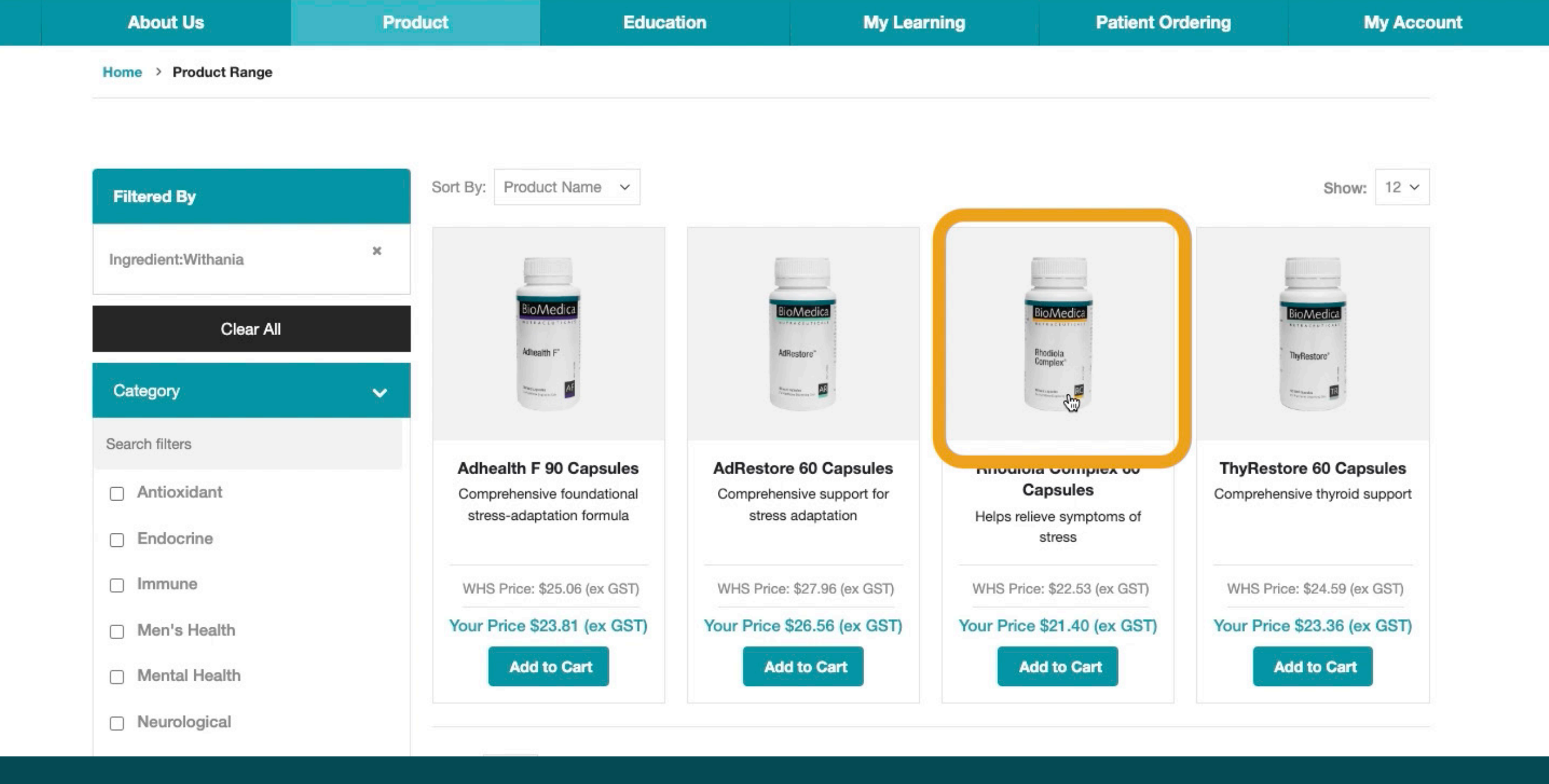

To view more information before adding to cart, Click on the product image or description.

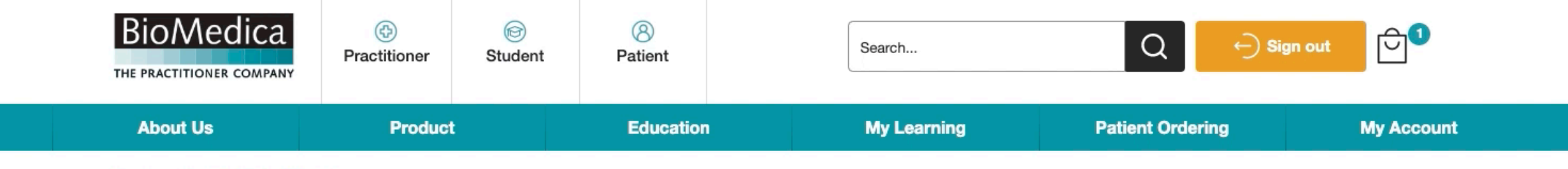

Home > Browse Product Range > Rhodiola Complex 60 Capsules

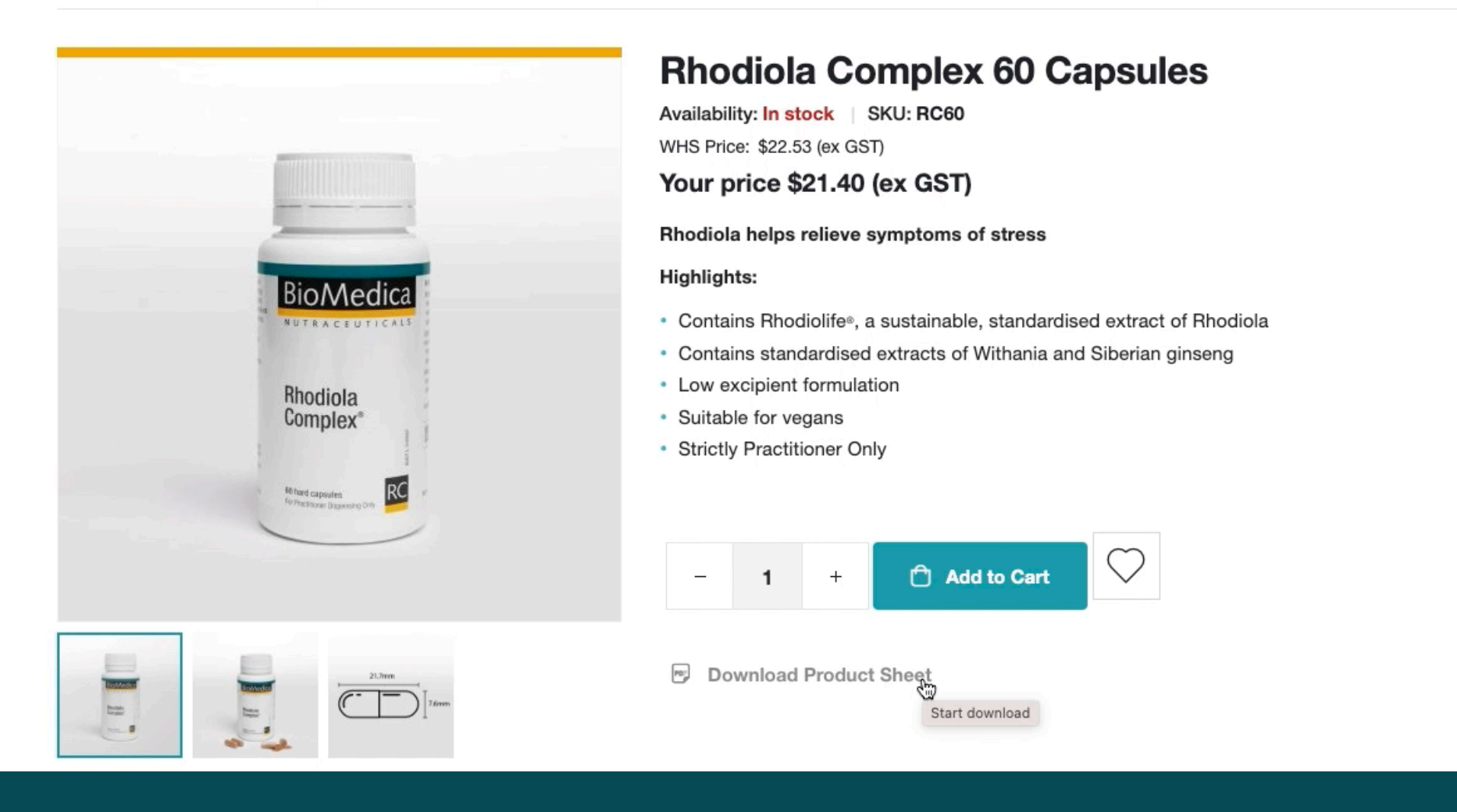

# From the product page, you can view product highlights and download the Product Sheet.

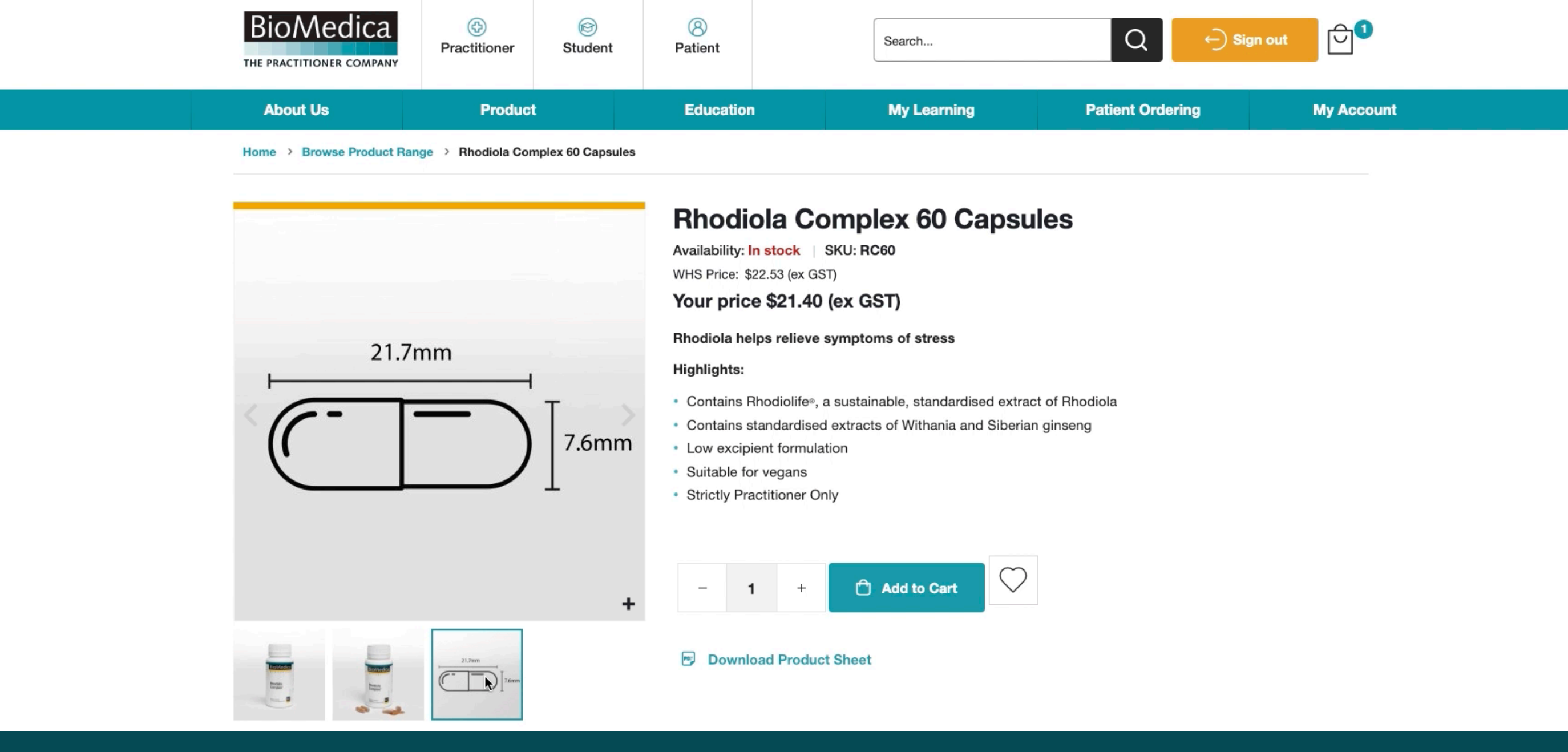

Images show the contents of each bottle including measurements of solid dosage products.

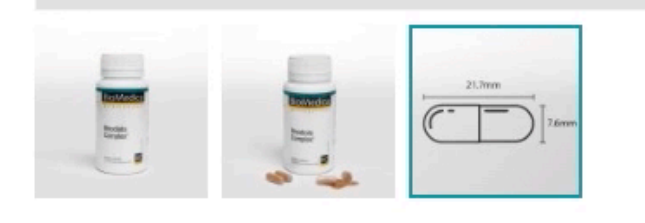

#### Download Product Sheet

#### 60 hard vegetable capsules

| Formula                                       | Directions For Use                       | Indications | Storage/Warnings | Interactions |
|-----------------------------------------------|------------------------------------------|-------------|------------------|--------------|
| Each Rhodiola Complex <sup>®</sup>            | <sup>»</sup> vegetable capsule contains: |             |                  | _            |
| Rhodiola rosea (Rhodiol                       | a)                                       |             |                  |              |
| root ext. dry conc. s                         | stand. ( <i>Rhodiolife</i> )®            |             | 121.5 mg         |              |
| from dry root minim                           | um                                       |             | 486 mg           |              |
| stand. to rosavin                             |                                          |             | 3.04 mg          |              |
| stand. to salidroside                         | e                                        |             | 2.43 mg          |              |
| Eleutherococcus senticosus (Siberian ginseng) |                                          |             |                  |              |
| root and rhizome ext. dry conc. stand. 100 mg |                                          |             |                  |              |
| from dry root and rh                          | nizome minimum                           |             | 1.3 g            |              |

Navigate the tabs to view formulas, including excipients and allergen information.

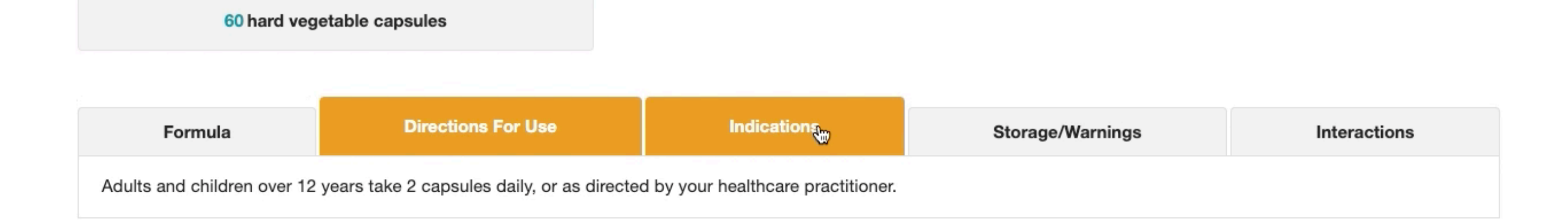

#### **Often** prescribed with

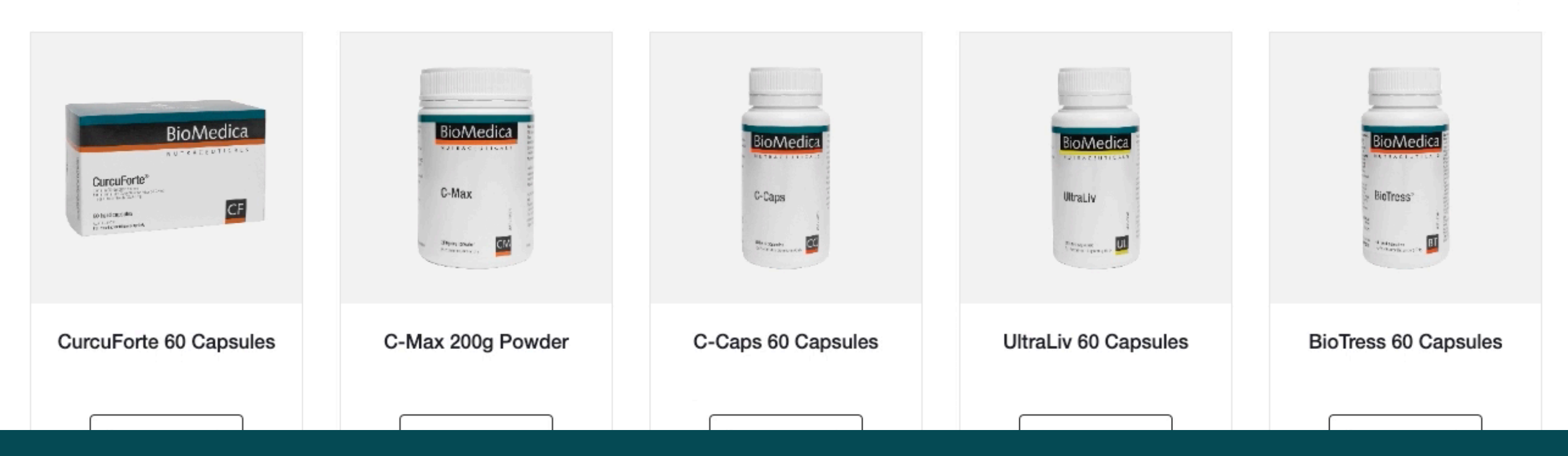

### View Directions for Use, Indications, Warnings.

| 60 hard vegetable capsules |                             |                               |             |                  |              |  |
|----------------------------|-----------------------------|-------------------------------|-------------|------------------|--------------|--|
|                            |                             |                               |             |                  |              |  |
| F                          | ormula                      | Directions For Use            | Indications | Storage/Warnings | Interactions |  |
| View Inter                 | ractions                    |                               |             |                  |              |  |
|                            |                             |                               |             |                  |              |  |
| Often                      | prescribed w                | vith                          |             |                  | < >          |  |
|                            |                             |                               |             |                  |              |  |
|                            |                             |                               |             |                  |              |  |
|                            |                             | ATEWAY                        |             |                  |              |  |
| •                          | Leading Reso                | ource in Integrative Medicine |             |                  |              |  |
| Rhodiola Complex           |                             |                               |             |                  |              |  |
|                            |                             |                               |             |                  |              |  |
|                            | Interactions                |                               |             |                  |              |  |
|                            | Herb / Supplement /<br>Food | Drug Dru                      | ug Class    | Recommendation   |              |  |

**1** SUMMARY

**3** SUMMARY

Avoid combination

Check for herb-drug nutrient interactions on the IMgateway platform for confident prescribing.

HMG-CoA reductase inhibitors (statins)

Cardiac inotropic agents

Siberian ginseng

Siberian ginseng

Atorvastatin

Digoxin

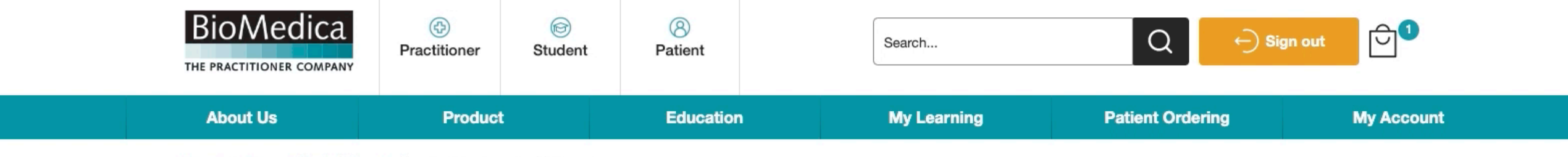

Home > Browse Product Range > Rhodiola Complex 60 Capsules

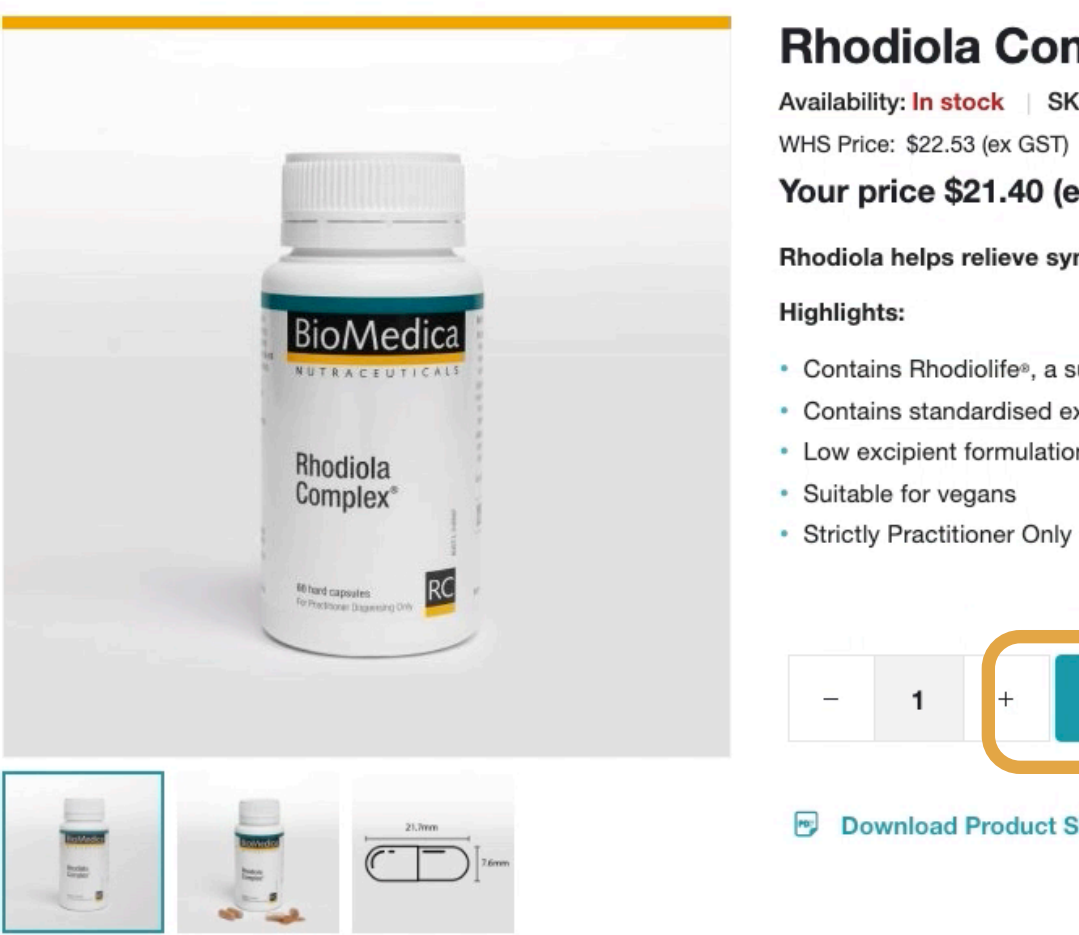

#### **Rhodiola Complex 60 Capsules**

Availability: In stock | SKU: RC60 WHS Price: \$22.53 (ex GST)

Your price \$21.40 (ex GST)

Rhodiola helps relieve symptoms of stress

- · Contains Rhodiolife®, a sustainable, standardised extract of Rhodiola
- · Contains standardised extracts of Withania and Siberian ginseng
- · Low excipient formulation

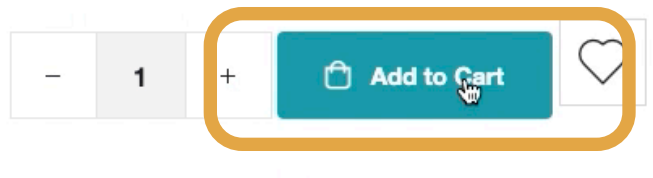

Download Product Sheet

#### Once you have decided on the product, select Add to Cart.

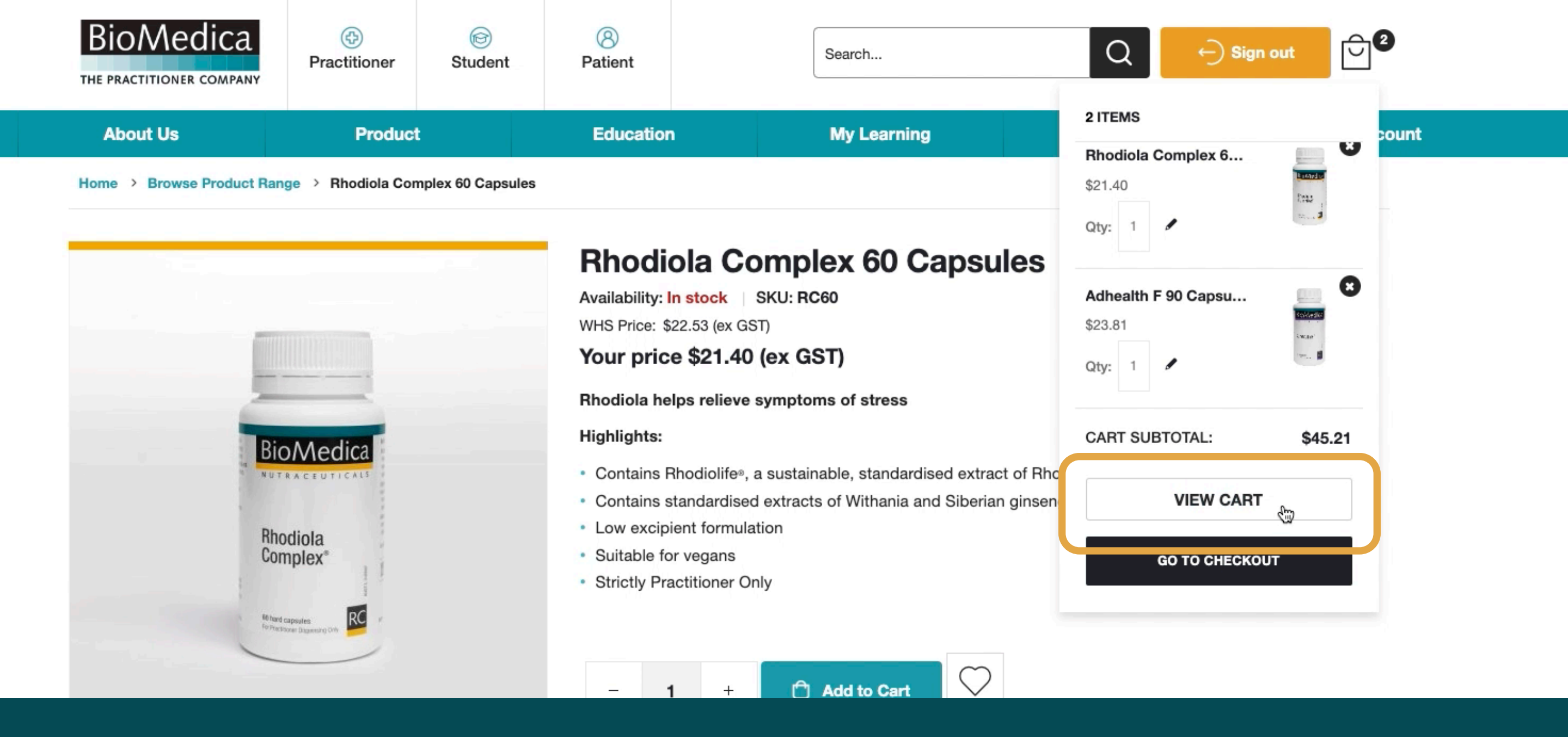

### Once you are happy with order, View your Cart.

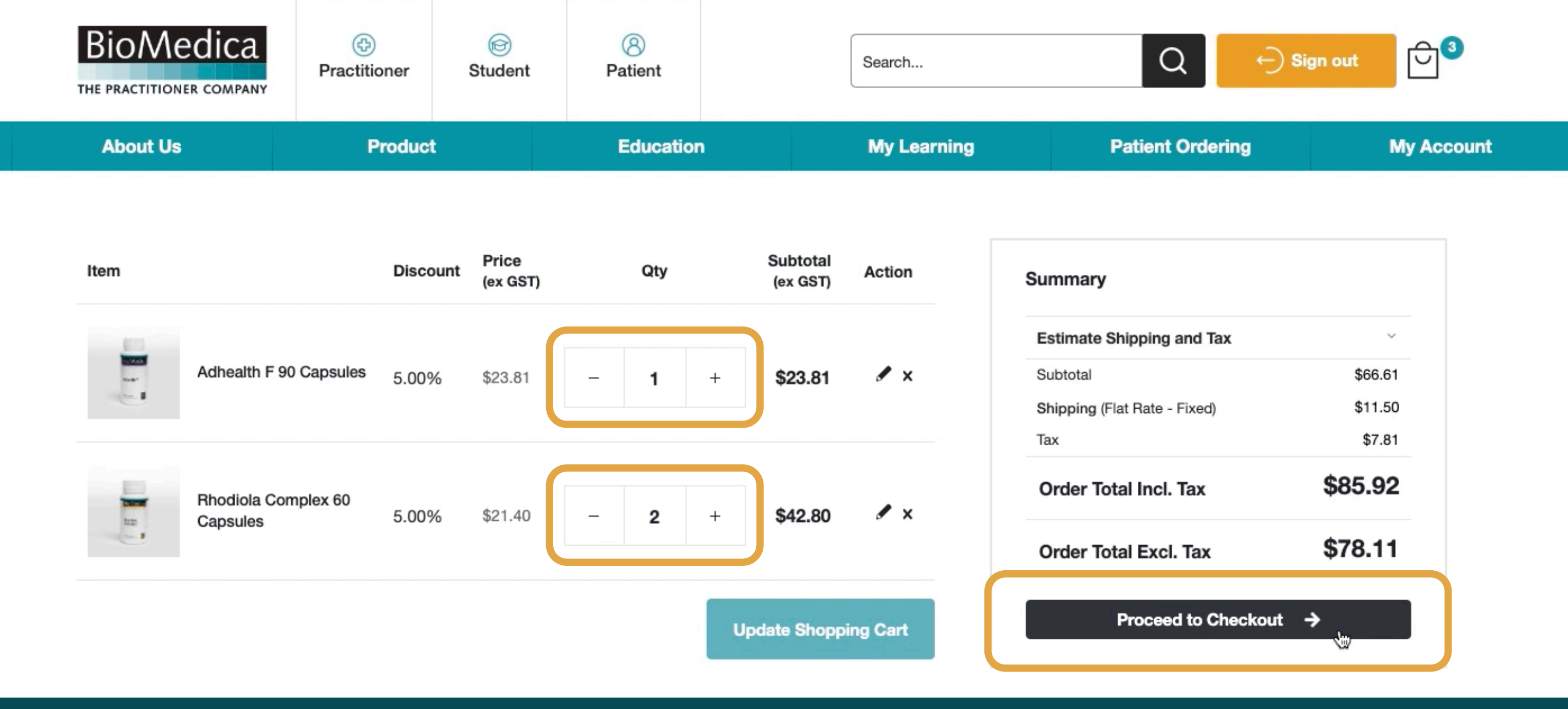

Here you can easily update quantities and process to the checkout when ready.

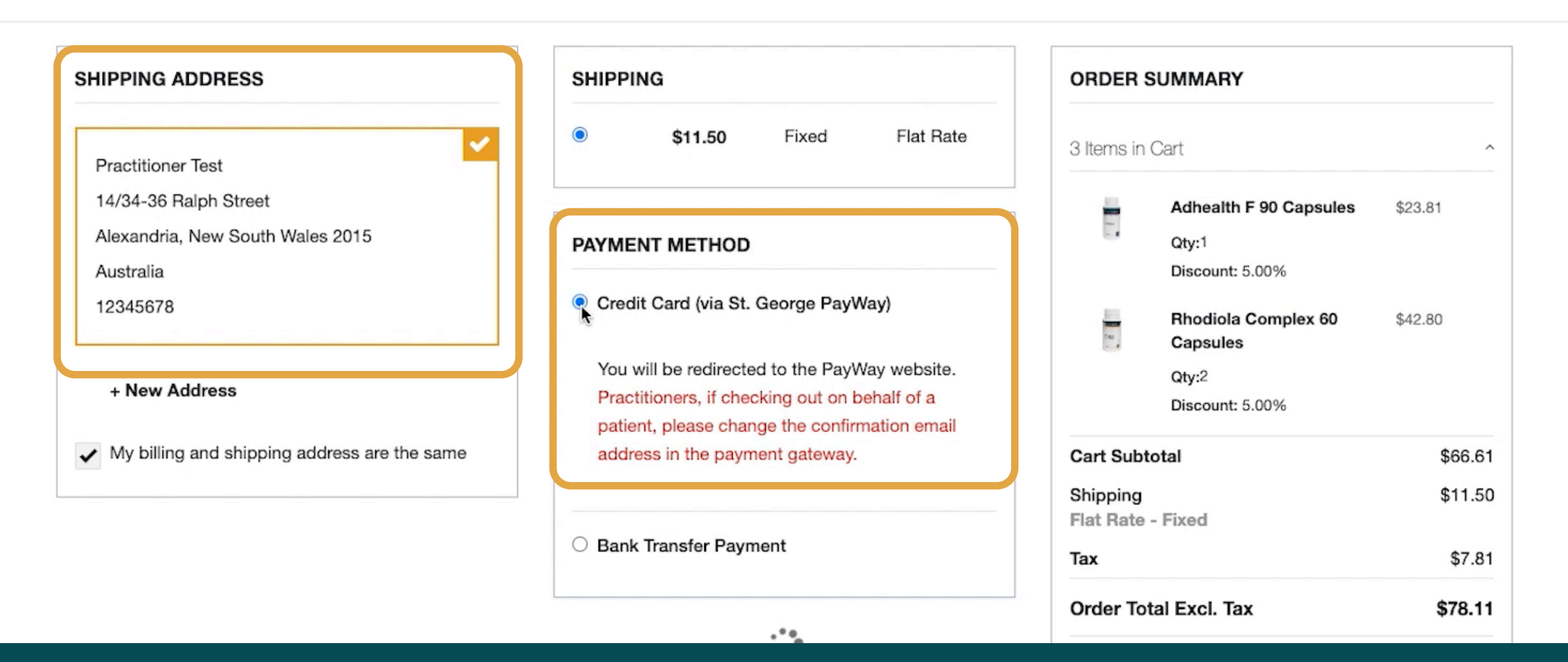

BioMedica

THE PRACTITIONER COMPAN

Checkout

# Select the required delivery address (or add New Address) and select your payment method.

| + New Address                                                    | You will be redirected to the PayWay website.<br>Practitioners, if checking out on behalf of a | Capsules<br>Qty:2<br>Discount: 5.00%                                                                                              |
|------------------------------------------------------------------|------------------------------------------------------------------------------------------------|----------------------------------------------------------------------------------------------------|
| <ul> <li>My billing and shipping address are the same</li> </ul> | address in the payment gateway.                                                                | Cart Subtotal \$66.61<br>Shipping \$11.50                                                                                         |
|                                                                  | O Bank Transfer Payment                                                                        | Flat Rate - Fixed<br>Tax \$7.81                                                                                                   |
|                                                                  |                                                                                                | Order Total Excl. Tax \$78.11                                                                                                    |
|                                                                  |                                                                                                | Order Total Incl. Tax \$85.92                                                                                                    |
|                                                                  |                                                                                                | <ul> <li>Permission to leave parcel at doorstep</li> <li>I agree to the Terms and Conditions *</li> <li>Delivery Notes</li> </ul> |
|                                                                  |                                                                                                |                                                                                                    |
|                                                                  |                                                                                                | Place Order                                                                                                    |

Accept permissions, leave notes relating to delivery and place your order.

|                          | BioMedica                                                                         | Mercl   | nant Details                |
|--------------------------|-----------------------------------------------------------------------------------|---------|-----------------------------|
|                          | Ν U T R A C E U T I C A L S                                                       | Name    | Biomedica Nutraceuticals PL |
|                          | THE PRACTITIONER COMPANY                                                          | Address | PO BOX 7052<br>Alexandria   |
| Payment D                | etails                                                                            |         | 2015                        |
| Complete your purchase t | by providing your payment details.                                                |         | NSW                         |
| Customer Reference       | W00000731                                                                         | ABN     | 35 104 798 165              |
| Number                   |                                                                                   | Email   | orders@biomedica.com.au     |
| Payment Amount           | AUD 85.92                                                                         | Phone   | +61283390539                |
| ,                        |                                                                                   | Fax     | +61296693027                |
| Email Address            | biomedicapractitioner@gmail.com                                                   |         |                             |
|                          | Enter your email address if you would like to receive a receipt for this payment. |         |                             |
| * Payment Option         | Credit Card VISA                                                                  |         |                             |
| * Cardholder Name        | Biomedica Practitioner                                                            |         |                             |
| * Card Number            | 12345678991113                                                                    |         |                             |
| * Expiry Date            | 05 24                                                                             |         |                             |
| * CVN                    | 123                                                                               |         |                             |
| Back                     | What is a CVN?                                                                    |         |                             |

# Complete the relevant fields in the payment gateway and hit Next to process the order.

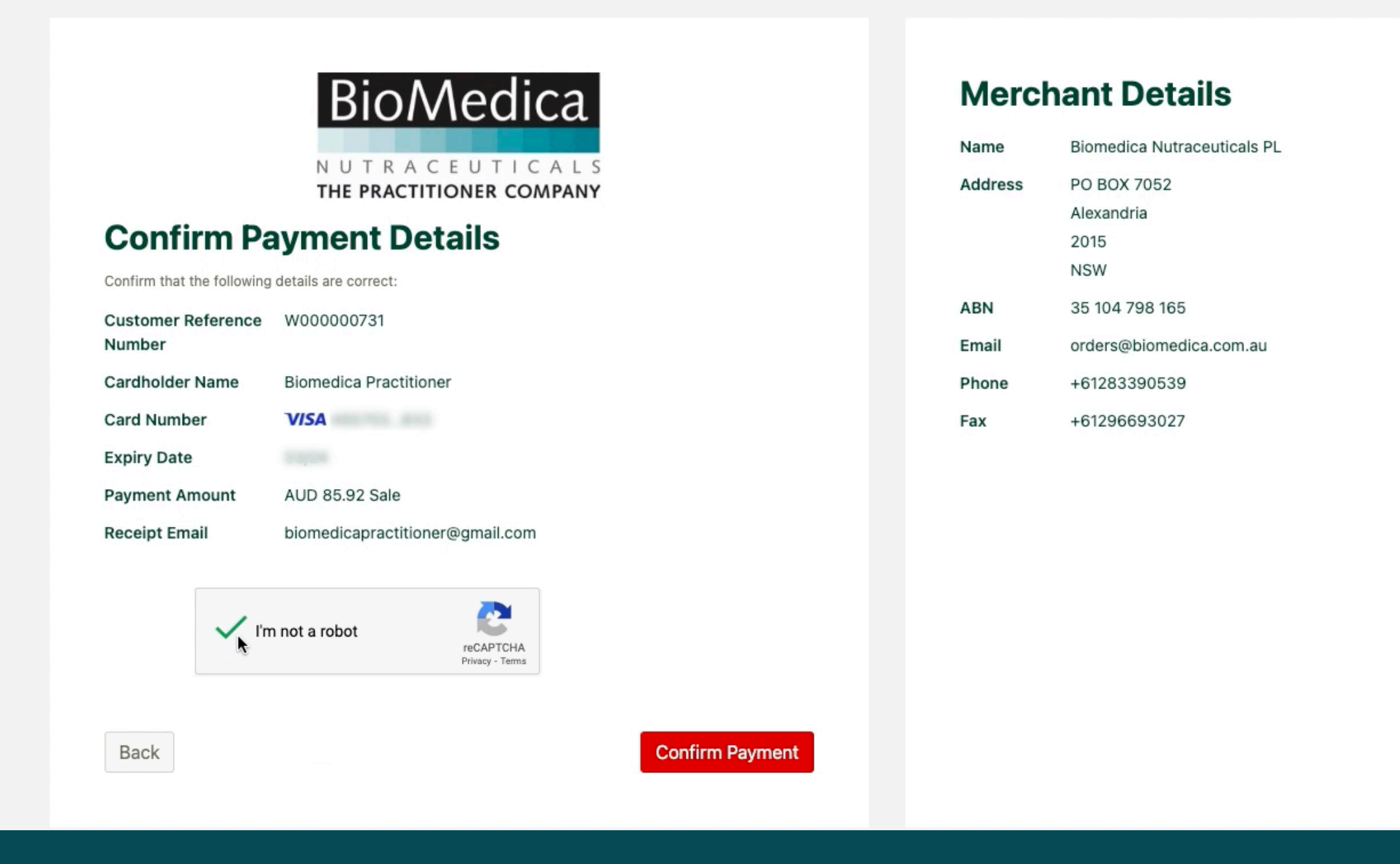

Once your payment is processed, you will be automatically directed back to the website. Do not click back.

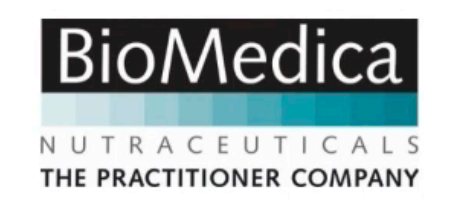

#### **Payment Receipt**

|                   | Transaction Approved                       |
|-------------------|--------------------------------------------|
|                   | Redirecting to Biomedica Nutraceuticals PL |
| Receipt Number    | 3452038941                                 |
| Payment Date/Time | 12 Apr 2023 12:56 AEST                     |
| Settlement Date   | 12 Apr 2023                                |
|                   |                                            |

| Name    | Biomedica Nutraceuticals PL |  |
|---------|-----------------------------|--|
| Address | PO BOX 7052                 |  |
|         | Alexandria                  |  |
|         | 2015                        |  |
|         | NSW                         |  |
| ABN     | 35 104 798 165              |  |
| Email   | orders@biomedica.com.au     |  |
| Phone   | +61283390539                |  |
| Fax     | +61296693027                |  |
|         |                             |  |

**Merchant Details** 

Thank you for placing your BioMedica order. Your order number is: W000000731

A summary of your order has been sent via email. To view/print your order, please click here.

We will send another email with tracking information once your order has been completed.

#### Order details:

Order Date: 12 April 2023

| Shipping Address                                                                                            | Shipping Method   | Billing Address                                                                                             | Payment Method                                                       |
|----------------------------------------------------------------------------------------------------|-------------------|----------------------------------------------------------------------------------------------------|----------------------------------------------------------------------|
| Practitioner Test<br>BioMedica Nutraceuticals<br>14/34-36 Ralph Street<br>Alexandria, New South Wales, 2015 | Flat Rate - Fixed | Practitioner Test<br>BioMedica Nutraceuticals<br>14/34-36 Ralph Street<br>Alexandria, New South Wales, 2015 | Credit Card (via St. George PayWay)<br>Payment 3452038941<br>Number: |

# We have now received your order.

| Q      | Search mail                                            | 主                                                                                                    |
|--------|--------------------------------------------------------|----------------------------------------------------------------------------------------------------|
| •      | C :                                                    |                                                                                                    |
| 9      | We protect your privacy<br>Ads in Gmail are never base | ed on the content of your emails.                                                                                                   |
|        | Primary                                                | ି Promotions ଥ୍ୟ Social                                                                                                    |
|        | do-not-reply                                           | Biomedica Nutraceuticals PL Payment Receipt - APPROVED - Biomedica Nutraceuticals PL Payment Receipt We have processed your         |
| :: D 5 | 3 BioMedica                                            | We have received your order #W000000731 - BioMedica Nutrace uticals Dear Practitioner Test, Thank you for placing your BioMedica of |

# You will receive this confirmation via email.

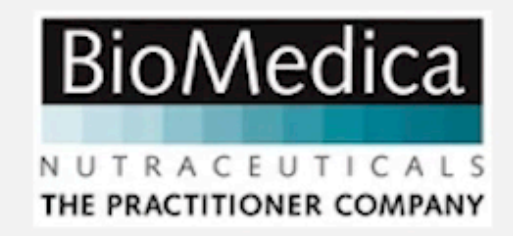

Dear Practitioner Test,

Thank you for placing your BioMedica order.

#### Order summary

Date: 12 Apr 2023, 12:54:55 pm Order number: #W000000731 Delivery address: Practitioner Test BioMedica Nutraceuticals 14/34-36 Ralph Street Alexandria, New South Wales, 2015 Australia T: 12345678

Payment Method:

An email confirming your credit card payment will also be received.

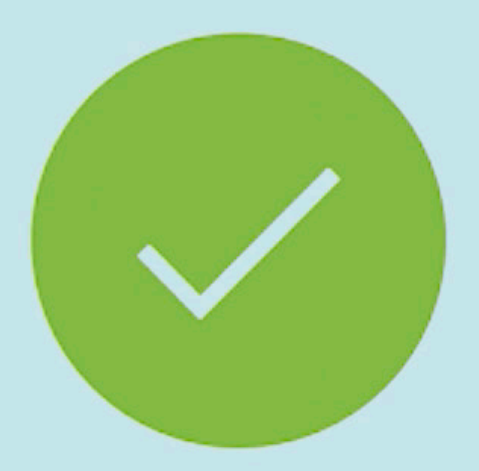

# THANK YOU FOR YOUR ORDER.

Once your order is on its way, we will send you an email with tracking information. A copy of your invoice will be sent with your parcel.